## Cadastro de Natureza de Operação - CFOP

- Como cadastrar a natureza de operação no EMSys?
- Como cadastrar CFOP?
- Como consultar o NOP?

## Cadastro de Natureza de Operação -CFOP

Para consultar ou cadastrar a natureza de operação no EMSys, basta acessar o menu: Gerencial > Fiscal>Natureza de Operação

| ¥            | Sistema          | Gerencial  | Ativo Patri | monia                                             | I Favo     | ritos -      | Suporte   |        |                 |      |  |  |
|--------------|------------------|------------|-------------|---------------------------------------------------|------------|--------------|-----------|--------|-----------------|------|--|--|
| 2            | 1                |            | <b>E</b>    | 便                                                 |            | \$           |           | (j)    |                 | Ð    |  |  |
| Pessoas<br>• | Administrat<br>• | ivo Estoqu | ie Vendas   | Fisca                                             | PDV        | Finance<br>• | iro Gere  | ncial  | Relatórios<br>• | NF-e |  |  |
|              |                  |            |             | Ajuste de Cupom Fiscal                            |            |              |           |        |                 |      |  |  |
|              |                  |            |             | Ajuste NF-Entrada St Retido                       |            |              |           |        |                 |      |  |  |
|              |                  |            |             | Cadastros •                                       |            |              |           |        |                 |      |  |  |
|              |                  |            |             | Classe Fiscal                                     |            |              |           |        |                 |      |  |  |
|              |                  |            |             | Conferência de Cupons Fiscais (Arquivo TDM)       |            |              |           |        |                 |      |  |  |
|              |                  |            |             | Conferência de Numeração de Notas                 |            |              |           |        |                 |      |  |  |
|              |                  |            |             | Ler planilha NFC-e SEFAZ                          |            |              |           |        |                 |      |  |  |
|              |                  |            |             | 📎 Medição de Tanque                               |            |              |           |        |                 |      |  |  |
|              |                  |            |             | Mensagem Nota Fiscal                              |            |              |           |        |                 |      |  |  |
|              |                  |            |             | Modelo Documento Fiscal                           |            |              |           |        |                 |      |  |  |
|              |                  |            |             | Natureza de Operação                              |            |              |           |        |                 |      |  |  |
|              |                  |            |             | NCM (Nomenclatur<br>Natureza de Operação          |            |              |           |        |                 |      |  |  |
|              |                  |            |             | Otimizador de Alíqu <del>ota FCP</del>            |            |              |           |        |                 |      |  |  |
|              |                  |            |             |                                                   | Regra de o | cálculo do   | ST na obs | ervaçã | o da NF         |      |  |  |
|              |                  |            |             | Transfere Valor de Apuracao de Icms entre Filiais |            |              |           |        |                 |      |  |  |
|              |                  |            |             | 🚏 Tributação de Item                              |            |              |           |        |                 |      |  |  |
|              |                  |            |             | Relatórios •                                      |            |              |           |        |                 |      |  |  |

Com a janela aberta siga os passos a seguir.

| 🖌 Natureza de Operação — 🗆 🗙                                              |                                        |   |                      |         |                  |         |        |  |  |  |
|---------------------------------------------------------------------------|----------------------------------------|---|----------------------|---------|------------------|---------|--------|--|--|--|
| +                                                                         | p a                                    | • | ۲                    | 🛛 🚺 🗅   |                  | E<br>Pg |        |  |  |  |
| Código: 5 5202                                                            |                                        |   |                      |         |                  |         |        |  |  |  |
| Descrição: DEVOLUCAO DE COMPRA PARA COMERCIALIZACAO - DE                  |                                        |   |                      |         |                  |         |        |  |  |  |
| Principal Tributação                                                      |                                        |   |                      |         |                  |         |        |  |  |  |
| NOP Devolução:                                                            |                                        |   |                      |         |                  |         |        |  |  |  |
| Tipo Movimento: 11 DEVOLUCAO DE COMPRA                                    |                                        |   |                      |         |                  |         | Þ      |  |  |  |
| Tipo Operação: 22 DEVOLUCAO DE COMPRA                                     |                                        |   |                      |         |                  |         |        |  |  |  |
| CFPS:                                                                     |                                        |   |                      |         |                  |         |        |  |  |  |
| Conta Contábil:                                                           |                                        |   |                      |         |                  |         | Þ      |  |  |  |
| Tipo:                                                                     | Saída 🗸 🗸                              |   | P.E. Origem/Destino: |         | Dentro do Estado |         | $\sim$ |  |  |  |
| Venda:                                                                    | Produto                                |   |                      | Status: | Ativo            |         | *      |  |  |  |
| Cod. Oper. ANP:                                                           |                                        |   |                      |         |                  |         |        |  |  |  |
| Natureza Base de Crédito                                                  |                                        |   |                      |         |                  |         |        |  |  |  |
|                                                                           |                                        |   |                      |         |                  |         |        |  |  |  |
| Gera Estoque Despesa Gera Livro Fiscal Remessa Futura                     |                                        |   |                      |         |                  |         |        |  |  |  |
| Gera Financeiro Transferencia Gera Ativo Imobilizado Atualiza Custo Médio |                                        |   |                      |         |                  |         |        |  |  |  |
| Paga Comissão Retorno Substituição Tributária Receita                     |                                        |   |                      |         |                  |         |        |  |  |  |
| Venda Casada Calcula Dif. Aliquota Retorno Depósito                       |                                        |   |                      |         |                  |         | 5      |  |  |  |
| Venda PDV                                                                 | Venda PDV 5 Calcula Antecip. ICMS P.E. |   |                      |         |                  |         |        |  |  |  |

1. Informar o código do CFOP/NOP

- Colocar a descrição da natureza de operação
  Informe o tipo de movimento
- 4. Infforme o Tipo de operação
- Importante: Solicitar ao contador da loja para confirmar quais operações deverão ser marcados. No nosso exemplo o CFOP 5202 irá gerar: estoque, financeiro, livro fiscal e devolução.
  Clique no botão incluir para salvar a operação.

É de extrema importância, validar com o contador da loja as informações do cadastro do NOP no sistema, pois uma vez marcado o movimento incorreto, poderá ocasionar problemas futuros com os movimentos financeiros, estoque e fiscal. •

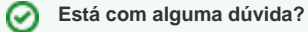

Consulte todos nossos guias na busca de nossa página principal clicando aqui.

 $\odot$